## **PhD Course Plan Instructions**

1. Go to the PHD Course Plan form (<u>https://bit.ly/2MsgK3M</u>)

## Fill in your name and email.

## PowerForm Signer Information

| Fill in the name and email for your facuity advisor in the role listed<br>below. Do not make any changes to the Grad Office role. Signers<br>will receive an email inviting them to complete and sign this<br>document. |                              |  |  |  |  |
|----------------------------------------------------------------------------------------------------|------------------------------|--|--|--|--|
| Please enter your name and email to begin the signing process.                                                                                                    |                              |  |  |  |  |
| PhD Student                                                                                                    | 1. Enter your name and email |  |  |  |  |
| Your Name: *                                                                                                    |                              |  |  |  |  |
| Full Name                                                                                                    |                              |  |  |  |  |
| Your Email: *<br>Email Address                                                                                                    |                              |  |  |  |  |
|                                                                                                    |                              |  |  |  |  |

2. Enter the name and email for your faculty advisor in the role listed below. Do <u>not</u> make any changes to the Grad Office role.

|                                                                              | 2. Enter your faculty advisors nam |
|------------------------------------------------------------------------------|------------------------------------|
| Name:                                                                        |                                    |
| Full Name                                                                    |                                    |
| Email:                                                                       |                                    |
| Email Address                                                                |                                    |
| Faculty Advisor (opt<br>advisors)                                            | ional for students with co-        |
| Full Name                                                                    |                                    |
|                                                                              |                                    |
| Email:<br>Email Address                                                      |                                    |
| Email:<br>Email Address                                                      |                                    |
| Email:<br>Email Address<br>Grad Office<br>Name:<br>ECE Grad Office           | io <u>not</u> edit.                |
| Email:<br>Email Address<br>Grad Office<br>Name:<br>ECE Grad Office           | Io <u>not</u> edit.                |
| Email:<br>Email Address<br>Grad Office<br>Name:<br>ECE Grad Office<br>Email: | Do <u>not</u> edit.                |

3. Click the blue begin signing button. *In order to avoid an error message, you may need to Allow Location Access.* 

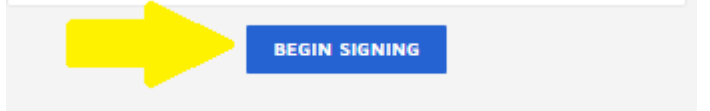

4. On the first page of your form, fill in your information and your planned courses for every term. *Remember, you need to show at least 12 units for every term – even if this is just EE 297 or EE 299 (research).* 

5. On the second page of the form, fill in your courses for the PhD Prelim Exam and optionally add your comments. See the PhD Prelim Courses for approved courses for your catalog year (2019-2020).

| DocuSign Envelope ID: 38050833-F146-461E-855B-68ADD81A0E98 Jects. 1 Ins selection is not onitioning. 1 ou with make your lineal selection when registering for the examined asked to |                                                             |                                         |                   |  |  |  |
|----------------------------------------------------------------------------------------------------|-------------------------------------------------------------|-----------------------------------------|-------------------|--|--|--|
| See the 2019-20 PhD Prelim Course list                                                                                                    |                                                             |                                         |                   |  |  |  |
| Basic Courses                                                                                                    |                                                             |                                         |                   |  |  |  |
| 1) EE v<br>2) EE v<br>3) EE v                                                                                                    |                                                             |                                         |                   |  |  |  |
| Advanced Courses                                                                                                    |                                                             |                                         |                   |  |  |  |
| 1) EE 🗸                                                                                                    |                                                             |                                         |                   |  |  |  |
| 2) EE 🗸                                                                                                    |                                                             |                                         |                   |  |  |  |
|                                                                                                    |                                                             |                                         |                   |  |  |  |
| [                                                                                                    | Icertify I have received and read th                        | e graduate manual:<br>8/20/2019<br>Date | Student Comments: |  |  |  |
|                                                                                                    | I have reviewed the above course and exam plan and approve: |                                         |                   |  |  |  |
|                                                                                                    | Faculty Advisor Initials                                    | Date                                    |                   |  |  |  |
|                                                                                                    | Dept. Graduate Advisor Initials                             | Date                                    |                   |  |  |  |

6. Signers will receive an email inviting them to complete and sign this document. You'll receive an email copy once everyone has signed.